## <u>Занятие 3</u>.

### 1. Подготовка графики для web-сайтов.

В веб-дизайне используются два основных типа графических файлов: JPEG (JPG) для многоцветных фотографических изображений и GIF для изображений с небольшим количеством цветов (не более 256). Помимо этих двух форматов есть и другие, но они либо не удовлетворяют требованиям, предъявляемым к графике для WWW, либо требуют установки специальных программ просмотра или плагинов для браузеров.

**JPEG** принято использовать для:

- а. полноцветных фотографий
- b. изображений со сложными градиентными переходами;

Графические файлы формата **JPEG** могут быть сохранены с различной степенью компрессии. Чем выше компрессия, тем ниже качество получаемых изображений. Сжатие по алгоритму JPEG происходит с потерей информации, что приводит к появлению так называемых *артефактов сжатия*, специфических размытий на границах областей.

**GIF** применяется для:

- а. изображений с малым количеством цветов;
- b. скриншотов, схем, графиков, примитивов;
- с. анимированных изображений;
- d. изображений с областями прозрачности.

При размещении на странице фотографии или отсканированного изображения необходимо позаботиться о его размерах. Для изменения размера графического изображения можно воспользоваться Adobe Photoshop, ACDSee, XnView, PhotoScape, PhotoFiltre, Microsoft Office Picture Manager и др.

Например, в Microsoft Office Picture Manager для *сжатия графики* можно воспользоваться пунктами меню Рисунок

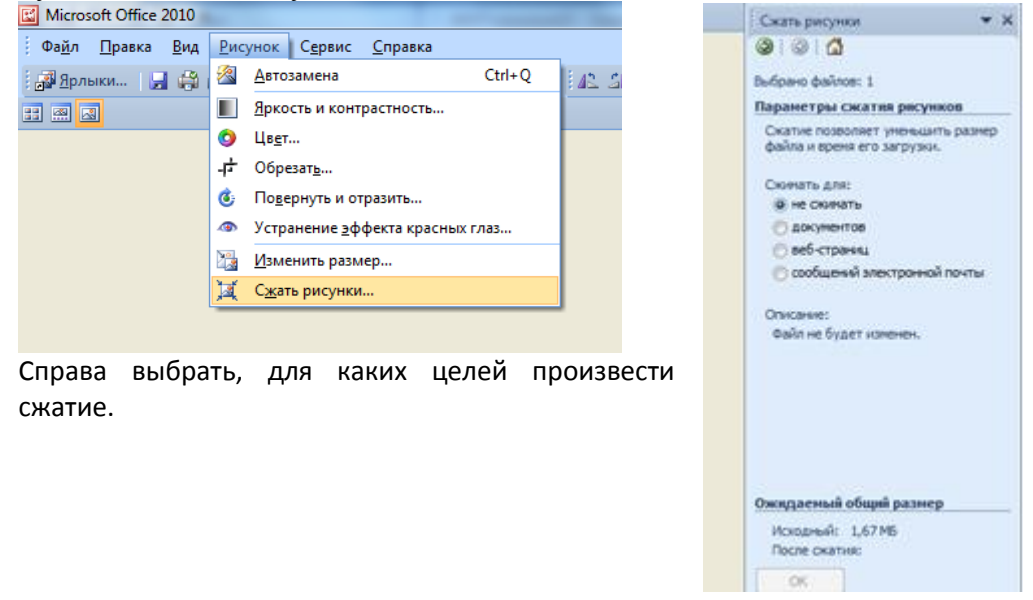

Для уменьшения размера графического изображения

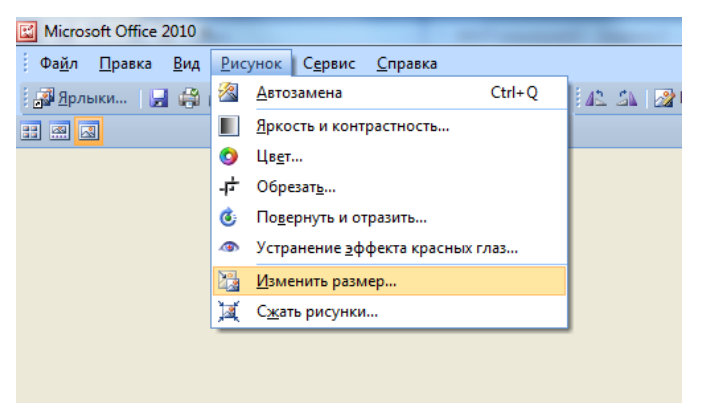

Справа выбрать параметры изменения размера.

| Изменить размер 🔷 🔻 🗙               |
|-------------------------------------|
| ③   ③   益                           |
| Выбрано файлов: 1                   |
| Параметры изменения размера         |
| Вписать рисунок в:                  |
| <ul> <li>исходный размер</li> </ul> |
| 💿 стандартные ширину и высоту:      |
| <b>•</b>                            |
| 💿 произвольные ширину и высоту:     |
| х лкс                               |
| 🔘 процент от исходных ширины и      |
| высоты:                             |
| × %                                 |
| Итоговый размер                     |
| Исходный размер: 2539 х 3567 пкс    |
| Новый размер: 2539 х 3567 пкс       |
| ОК                                  |

Оптимизированное изображение готово для загрузки в фотоальбом или для вставки на страницу сайта.

Для того, чтобы на страницу поместить графическое изображение, нажимаем на значок Изображение.

|   | ជ           | $\overline{\mathbf{A}}$ | 111                   | ¢                                                           |                                                                                                    |                                                                                                    | ABP                                                                                                    |              |
|---|-------------|-------------------------|-----------------------|-------------------------------------------------------------|----------------------------------------------------------------------------------------------------|----------------------------------------------------------------------------------------------------|----------------------------------------------------------------------------------------------------|--------------|
|   |             |                         |                       |                                                             |                                                                                                    |                                                                                                    |                                                                                                    |              |
|   |             |                         |                       |                                                             |                                                                                                    |                                                                                                    |                                                                                                    |              |
|   | Виз         | уальный                 | і реда                | ктор                                                        | Пан                                                                                                    | нель Н                                                                                                    | HTML                                                                                                    | кодов        |
| Ω | You<br>Tate |                         | Источ                 | ник                                                         |                                                                                                    |                                                                                                    |                                                                                                    |              |
| = |             |                         |                       |                                                             |                                                                                                    |                                                                                                    |                                                                                                    |              |
|   |             |                         |                       |                                                             |                                                                                                    |                                                                                                    |                                                                                                    |              |
|   |             | Виз<br>Ω № :            | Вкзуальный Ω № 55 5 € | <ul> <li>Визуальный реда</li> <li>Ω № 53 № Источ</li> </ul> | <ul> <li>Визуальный редактор</li> <li>         Ω № 55     <li>         № Источник     </li> </li></ul> | <ul> <li>С</li> <li>№</li> <li>№</li></ul> | <ul> <li>Визуальный редактор   Панель В</li> <li>Визуальный редактор   Панель В</li> <li>Визуальный редактор   Панель В</li> </ul> | С Источник П |

В открывшемся окне нажимаем кнопку Выбор на сервере, находим папку с загруженным графическим изображением, указываем его и нажимаем Вставить.

| Свойства изобра      | ажения                                                                                                    |                                                                       | ×                    |
|----------------------|----------------------------------------------------------------------------------------------------|-----------------------------------------------------------------------|----------------------|
| Данные об изобр      | ажении Ссылка                                                                                                    |                                                                       |                      |
| Ссылка               |                                                                                                    | Выбор на се                                                           | ервере               |
| Альтернативный те    | ekct                                                                                                    |                                                                       | Выбор на             |
| Ширина<br>Высота 🔒 С | Предпросмотр                                                                                                    |                                                                       |                      |
| Граница              | Lorem ipsum dolor sit amet, cor<br>adipiscing elit. Maecenas feugia<br>Maecenas metus. Vivamus dian<br>commodo non, facilisis vitae, nu | nsectetuer<br>at consequat dia<br>n purus, cursus<br>Illa. Aenean dic | am.<br>≩a,<br>tum ≘  |
| Гориз. отступ        | lacinia tortor. Nunc iaculis, nibh<br>aliquam, orci felis euismod neq<br>massa mauris sed velit. Nulla p                                | non iaculis<br>ue, sed ornare<br>retium mi et ris                     | us.                  |
| Вертик. отступ       | nec, enim. Sed tortor. Curabitur i<br>augue, condimentum at, ultrices<br>Donec pellentesque egestas en                                  | molestie. Duis<br>a, luctus ut, or<br>os. Integer curs                | velit<br>ci.<br>sus. |
| Выравнивание         | augue in cursus faucibus, eros                                                                                                    | pede bibendun                                                         | n                    |
| <не указано>         | <                                                                                                    |                                                                       | •                    |
|                      |                                                                                                    | ОК От                                                                 | лена                 |

Можно указать параметры изображения, расположение в тексте (выравнивание).

При необходимости можно перетащить изображение на станице мышью в нужное место.

#### 2. Группы пользователей.

После того, как другой пользователь со своим логином и паролем войдет на сайт через форму входа, он автоматически добавится в список пользователей сайта. Список зарегистрированных пользователей можно посмотреть

| Пользователи     | Þ | > Адрес модуля - <u>http://mop32ivanove.ucoz.net/</u>                      | Пользователи            |
|------------------|---|----------------------------------------------------------------------------|-------------------------|
| Редактор страниц |   | > Зарегистрированных пользователей - 2                                     |                         |
| 💡 Новости сайта  | Þ | > Последний зарегистрированный пользователь - school32 [05.04.2018, 17:16] | [Добавить пользователя] |
| 님 Каталог файлов | Þ | Поиск пользователя                                                         | [Список пользователей]  |
| 💼 Фотоальбомы    |   |                                                                            | []                      |

Вы можете поменять пользователю группу, тем самым предоставив ему права для редактирования и наполнения сайта или наоборот, ограничив ему действия на сайте и доступ к материалам. Права доступа к разным материалам или ограничения можно настроить в панели управления в разделе Пользователи, далее Группы пользователей. Значок «Гаечный ключ» открывает настройки доступа для каждой категории пользователей.

| Пользователи                                                | <u>)</u>     | <u>авная</u> » <u>Пользовател</u>   | <u>и</u> » Поиск по     | ользователя           |                     |            | Ok                 | - Выбрат  | ъ групп    | y - 🔻          |
|-------------------------------------------------------------|--------------|-------------------------------------|-------------------------|-----------------------|---------------------|------------|--------------------|-----------|------------|----------------|
| <ul> <li>Редактор страниц</li> <li>Новости сайта</li> </ul> | Цэй          | ineuo: 3                            |                         |                       |                     |            |                    | 0         | ייואוויכסד | ur 1           |
| 🔚 Каталог файлов 🛛 👂                                        | TIGN         | ideno. Z                            |                         |                       |                     |            |                    |           | праница    | ». I           |
| 📦 Фотоальбомы 🛛 👂                                           | ID           | Имя<br>пользователя                 | Reg. IP                 | Группа                | Полн                | юе имя     | E-mail             | Аватар    |            |                |
| 🔍 Поиск по сайту 🛛 👂                                        |              | (логин)                             |                         |                       |                     |            |                    |           |            |                |
| 🖉 SEO-модуль 👂                                              | 1            | <u>mop32</u> * 🔳                    | 87.255.236.17           | Администраторы        | 🛛 🛨 Гимна           | азия32     | mop32iv@yandex.ru  |           | ß          | ' 🗙            |
| Активные Неактивные                                         | 2            | school32                            | 87.255.238.109          | Пользователи          | • Гимна             | азия 32    | gimn_32@rambler.ru |           | ۹ 🎤        | ' 🗙            |
|                                                             |              |                                     |                         |                       | VIDAN               |            |                    |           |            |                |
| 0 -                                                         |              |                                     |                         |                       |                     |            |                    |           |            |                |
| Пользователи                                                |              | > Адрес модуля -                    | http://mop3             | 2ivanovo.ucoz.ne      | <u>t/</u>           |            |                    | 1         | Пользе     | овател         |
| Редактор страниц                                            |              | <ul> <li>Зарегистрирован</li> </ul> | ных пользо              | вателей - <b>1</b>    |                     |            |                    |           |            |                |
|                                                             | $\checkmark$ | <ul> <li>Последний зарег</li> </ul> | истрирован              | ный пользовател       | ь - <u>mop32</u>    | [22.01.20] | 18, 17:41] [       | Добавить  | пользе     | ователя        |
|                                                             |              | Поиск пользоват                     | геля                    | Найти                 |                     |            | I                  | Список    | пользог    | <u>вателей</u> |
| Поиск по сайту                                              |              | -                                   |                         |                       |                     |            |                    |           |            |                |
| SEO-модуль                                                  |              | • УПРАВЛЕНИЕ                        | ПОЛЬЗОВА                | ателями               |                     |            |                    |           |            |                |
| Активные Неактивные                                         |              | Бы можете разб                      | ователей<br>Бивать полы | зователей на гру      | ппы с разні         | ыми правам | чи доступа (админи | істраторь | я, моде    | раторы         |
| 🛆 Пользователи                                              | Þ            | • <u>Главная</u> »                  | Пользоват               | <u>ели</u> » Группы п | ользовате           | лей        | Созд               | ать нову  | ю груп     | пу             |
| Редактор страниц Новости сайта                              | D<br>D       | ID Назва                            | ние групг               | ны Кол                | ичество<br>ьзовател | ей         | Иконка груп        | пы        |            |                |
| Каталог файлов                                              | Р            | 1 <u>Пользо</u>                     | ователи                 | <u>0</u>              |                     |            |                    |           | ß          | $\times$       |
| Поиск по сайту                                              | 6            | 2 Прове                             | ренные                  | <u>0</u>              |                     |            |                    |           | Þ          | $\times$       |
|                                                             |              | 3 Модер                             | аторы                   | <u>0</u>              |                     |            | ۷                  |           | ß          | $\times$       |
|                                                             |              | 4 Админ                             | истраторы               | 1                     |                     |            | <u>&gt;</u>        |           | ß          | $\times$       |
| Активные Неактивные                                         | 2            | 251 Друзья                          |                         |                       |                     |            | <u>\$8</u>         |           | ß          | ×              |
|                                                             |              | 255 3a6nou                          | ированны                | <u>ب</u><br>۵         |                     |            | •                  |           | s.         |                |
| Полное 🅰                                                    |              |                                     | apobannbi               | <u> </u>              |                     |            | -                  |           | j.         |                |
| описание                                                    |              | <u>- гости</u>                      |                         | -                     |                     |            |                    |           | 0          | $\sim$         |
| Системы                                                     |              | Установка                           | прав для                | всех групп            | Посмотре            | ть таблицу | прав для всех гру  | nn        |            |                |

2018-2019. «Сайт педагога образовательного учреждения как форма информационно-методического взаимодействия с участниками образовательного процесса» Кабанова Н.В. – содержательное наполнению сайта

Медведева М.В. – техническое обеспечению сайта

Занятие №3. Обработка графики. Работа внутри сайта.

| <ul> <li>Пользователи</li> <li>Редактор страниц</li> </ul>                                                                                                    | <ul> <li><u>Главная</u> » <u>Пользователи</u> » <u>Группа</u><br/>свойства и права группы</li> </ul> | ы пользователей » Изменить Проверенные 🔻                 |
|----------------------------------------------------------------------------------------------------|----------------------------------------------------------------------------------------------------|----------------------------------------------------------|
| <ul> <li>♀ Новости сайта</li> <li>▶</li> <li>▶</li> <li>₩</li> <li>₩</li></ul> | Название группы пользователей<br>*:                                                                  | Проверенные                                              |
| 🐞 Фотоальбомы 🛛 👂<br>🔍 Поиск по сайту 🛛 👂                                                                                                    | Иконка группы (Прямая ссылка к<br>файлу):                                                            | <b></b>                                                  |
| 🚀 SEO-модуль 👂                                                                                                    | Опции группы:                                                                                        | Дать возможность выбора данной группы при<br>регистрации |
| Активные неактивные                                                                                                    | + Разное                                                                                             |                                                          |
| Полное                                                                                                    | + Пользователи                                                                                       |                                                          |
|                                                                                                    | – Комментарии                                                                                        |                                                          |
| Системы                                                                                                    | Читать комментарии                                                                                   |                                                          |
| Убрать рекламный баннер                                                                                                    | Оставлять комментарии                                                                                |                                                          |
|                                                                                                    | Отвечать на комментарии                                                                              |                                                          |
|                                                                                                    | Оценивать комментарии                                                                                |                                                          |
|                                                                                                    | Разрешить Смайлы                                                                                     |                                                          |
|                                                                                                    | Разрешить ББ-коды                                                                                    |                                                          |
|                                                                                                    | Автоматически делать ссылками v<br>email адреса                                                      | VWW N                                                    |
|                                                                                                    | Премодерировать добавленные<br>комментарии (не выводить сразу)                                       |                                                          |
|                                                                                                    | Редактировать свои комментарии                                                                       |                                                          |
|                                                                                                    | Удалять свои комментарии                                                                             |                                                          |

Вы можете создать свою категорию пользователей или удалить существующие.

| Пользователи Редактор страници                              | <u>• Гл</u> | авная » Пользователи » Г | руппы пользователей         | Создать новую группу |
|-------------------------------------------------------------|-------------|--------------------------|-----------------------------|----------------------|
| <ul> <li>Редактор страниц</li> <li>Новости сайта</li> </ul> | ID          | Название группы          | Количество<br>пользователей | Иконка группы        |
| 📊 Каталог фаилов<br>🕋 Фотоальбомы                           | 1           | Пользователи             | <u>0</u>                    | <i>₽</i> ×.          |
| Поиск по сайту                                              | 2           | Проверенные              | <u>0</u>                    | <i>🎤</i> 🗙           |

#### 3. Организация дискового пространства внутри структуры сайта.

Для организации внутренней структуры хранения файлов на сайте нужно войти под учетной записью пользователя с правами *Администратора сайта*. На админ-баре выбрать **Файловый менелжер** 

| i ia admini oape bbiop   |                                                                                                    |       |                                                                                                    |
|--------------------------|----------------------------------------------------------------------------------------------------|-------|----------------------------------------------------------------------------------------------------|
| $\leftrightarrow$ > C $$ | D mop32ivariovo.ucoz.net/index/zanjatie_2/0-5                                                                                                    | … ◙ ☆ | 🛓 III\ 🕸 🖬 📕 🐠 🗉 😑                                                                                                |
|                          | <ul> <li>Оформации</li> <li>Оформации</li> <li>Оформаци</li></ul> | Bure  | Четверг, 05.04.2018, 16:24<br>зошли как <b>mop32</b>   Группа "Администраторы"   RSS<br>ГЛАВНАЯ МОЙ ПРОФИЛЬ ВЫХОД |

Файловый менеджер открывается в отдельном окне!

Все файлы, которые предполагается размещать на сайте, можно загружать и в корень проекта, но очень скоро образуется беспорядок. Поэтому, организуем дисковое пространство с помощью папок. Для этого нажимаем кнопку **Создать папку**,

| Использовано <b>839.78 Kb</b> диск<br>В текущем каталоге <b>1</b> файлов | ового пространс<br>и <b>1</b> папок. | тва.       | Создать папку |
|--------------------------------------------------------------------------|--------------------------------------|------------|---------------|
| Имя<br>быстрый поиск 🔎                                                   | Размер 🜲                             | 🎨 🔶        | Действие      |
| 🧰 pic                                                                    |                                      |            | 🕕 🗉 🔀         |
| 404.htm [Стандартная<br>страница 404 ошибки.]                            | 0 bytes                              |            |               |
| favicon.ico [Стандартная<br>иконка системы. <u>Найти новую</u> .]        | 0 bytes                              |            |               |
| 🚾 uCozHeader.png                                                         | 269.65 Kb                            | 2013/12/17 | ی 🗷 🖉         |
|                                                                          |                                      |            |               |

Имя папки не может содержать русские буквы! Нажимаем зеленую галочку.

| 20 | )18-2019. «Сайт педагога образовательного учреждения как форма информационно-методического     |
|----|------------------------------------------------------------------------------------------------|
| B  | аимодействия с участниками образовательного процесса»                                          |
| К  | абанова Н.В. — содержательное наполнению сайта                                                 |
| M  | едведева М.В. – техническое обеспечению сайта                                                  |
| 3  | инятие №3. Обработка графики. Работа внутри сайта.                                             |
| (  | ) Файловый менеджер - Mozilla Firefox                                                          |
|    | ♂ mop32iv.ucoz.ru/tmpls/?a=fm;n=1                                                              |
|    | Использовано 839.78 Кb<br>дискового пространства.<br>В текущем каталоге 1 файлов и 1<br>папок. |

Теперь открываем папку и загружаем в нее нужные файлы.

# 4. Добавление гиперссылок на страницу

На странице сайта могут быть гиперссылки на загруженные Вами файлы или на внешние ресурсы. Для этого, текст, который будет отображаться в качестве поясняющего, выделяем

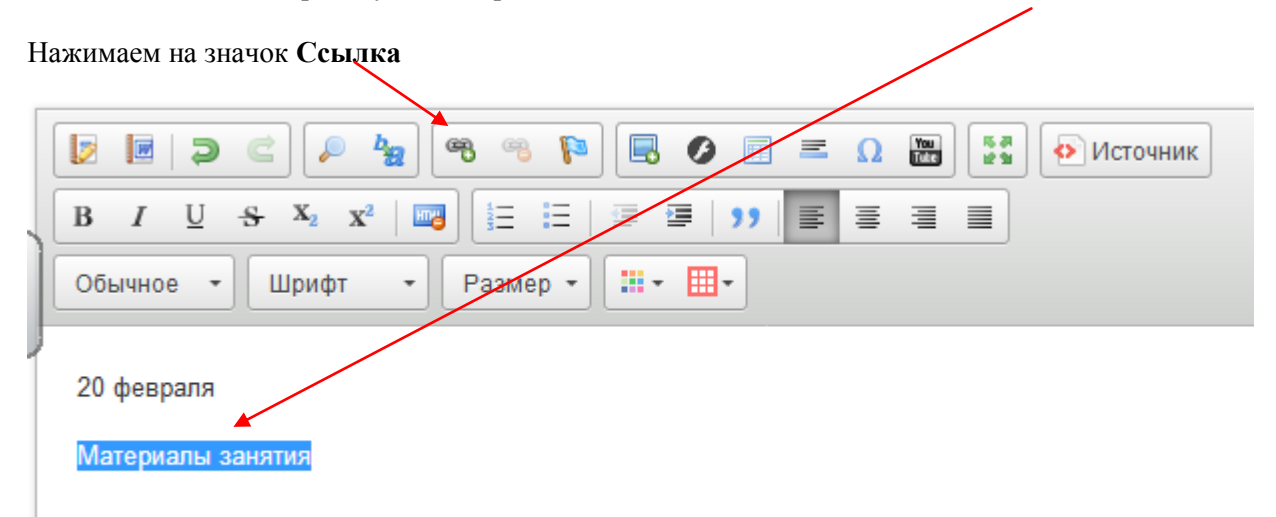

В открывшемся окне в строке адрес <u>указываем через кнопку Выбор на сервере</u> загруженный файл **или** <u>копируем ссылку</u> на файл или страницу в интернете.

| Ссылка                                  | ×             |
|-----------------------------------------|---------------|
| Информация о ссылке Цель                | Дополнительно |
| Отображаемый текст<br>Материалы занятия |               |
| Тип ссылки<br>Ссылка<br>Ссылка          |               |
| http://                                 |               |
|                                         |               |
|                                         | ОК Отмена     |

Если нужно, можно выбрать способ открытия файла или страницы – в новом окне или имеющемся.